# iPhone and iPad Install Instructions

1. Download Citrix Workspace from the Apple Store

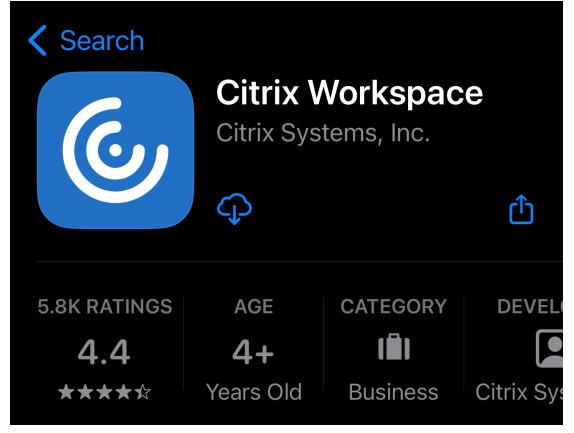

2. Open Workspace on you Device

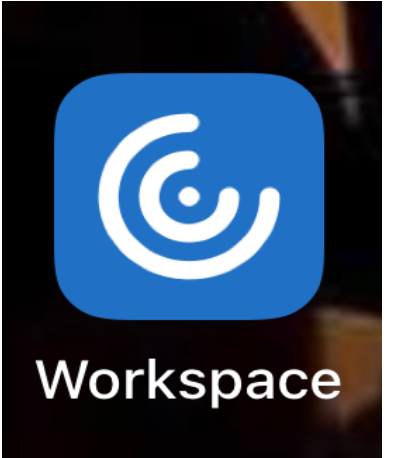

3. Click Get Started

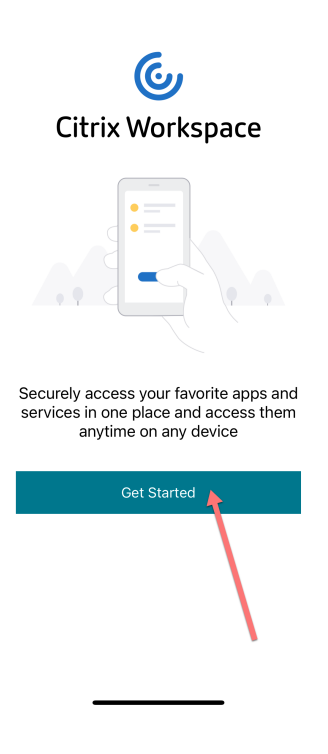

### 4. Type agent.runapps.net in the URL Path, then click Continue

| < | Welcome                                                          | ••• |
|---|------------------------------------------------------------------|-----|
|   | To get started, enter your company<br>email address or Store URL |     |
|   | ☆ agent.runapps.net                                              |     |
|   | Use smart card                                                   |     |
|   | Continue                                                         |     |
|   | Request demo access                                              |     |

## 5. Sign In with your Agent Office Login and Password, then click Sign in

| < | Sign in                | ? |
|---|------------------------|---|
|   |                        |   |
|   | Enter your credentials |   |
|   |                        |   |
|   | User name              |   |
|   | Password               |   |
|   |                        |   |
|   | Sign in                |   |
|   |                        |   |

-

r

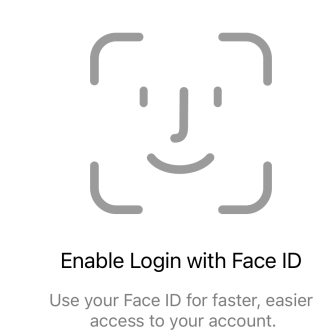

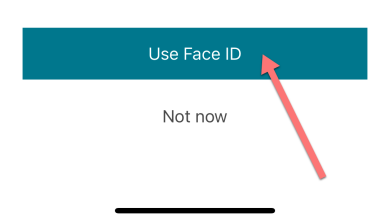

### Click on AgentOffice v10 to launch application

#### Store

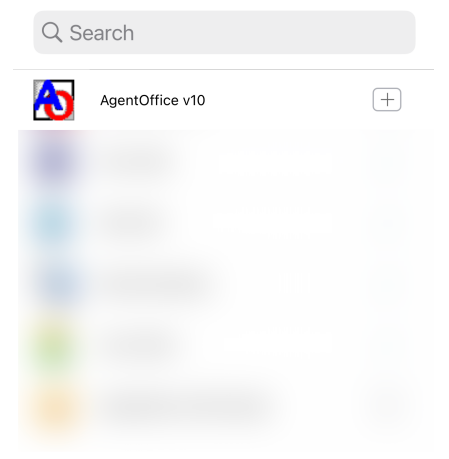

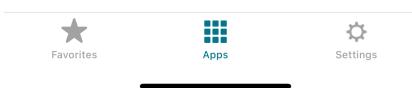